# LINKSWELL GEN IV SETUP GUIDE

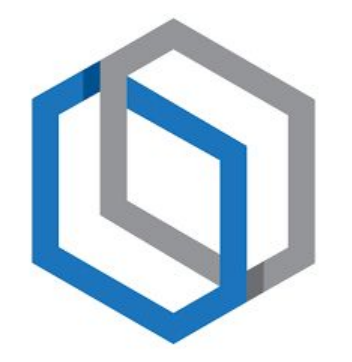

# FORD, RAM, GMC/CHEVY, & TUNDRA RADIOS

# TABLE OF CONTENTS

- 14. Setup Guide (Continued)
  - a. Factory Amplifier
  - b. Reverse Mute Settings
  - c. Parking Guidelines
  - d. Reverse & Front Proximity Sensor Audio
- 15. Setup Guide (Continued)
  - a. Steering Wheel Control SEEK Buttons
  - b. Ambient Lighting ON/OFF (FORD)
- 16. Extra Tips and Tricks
- 17. Ford Truck Climate Control Setup
- 18. GMC/Chevy Truck Climate Control Setup
- 19. RAM Truck Climate Control Setup
- 20. Tundra Truck Climate Control Setup
- 21. More information & Tech Support

- 1. General Settings
- 2. General Settings (Continued)
- 3. Audio Settings
- 4. Audio Volume Settings
- 5. EQ Settings
- 6. Fade & Balance Settings
- 7. Video Settings (HDMI OUTPUT)
- 8. User Settings
  - a. Navigation, Bootlogo, Custom AppList
- 9. Custom AppList (Continued)
- 10. Setting your Navigation App
- 11. Vehicle Setup, Wi-Fi, & Updates
- 12. Android Settings & Factory Reset
- 13. Setup Guide
  - a. Air Conditioning Settings
  - b. Heated & Cooled Seat Settings
  - c. 360 Camera Settings (FORD)

| 0 🏷 🔆 🖫        |            | 02:44 PM      | •  •  •  • • • • • • • • • • • • • • • |
|----------------|------------|---------------|----------------------------------------|
| APF            | ÞS         | $\mathbf{F}$  | 10                                     |
| General Audio  | Video      | User          | System                                 |
| Time           |            | 02:45         | 5рм >                                  |
| Dimmer         |            | Da            | ny 15 💙                                |
| Веер           |            |               |                                        |
| Antenna Power  |            |               |                                        |
| Language       |            | En            | glish 〉                                |
|                | Save       |               |                                        |
| Chrome AUX Set | tings Apps | HDMI File Mai | nager Cam                              |

### **GENERAL SETTINGS**

Time: Set the Time, Time Zone, and Daylight Savings Time

Dimmer: Set the Screen Brightness during the Day and Night

Beep: Enable/Disable the Touch Tone

Antenna Power: Activate the Powered FM Antenna Wire

Language: Choose system Language

| 也 🏷 ※ 🎼                  | 02:45 PM      | •  •  • • • • • • • • • • • • • • • • |
|--------------------------|---------------|---------------------------------------|
| APPS                     | ×             | 10                                    |
| General Audio Video      | User          | System                                |
| Antenna Power            |               |                                       |
| Language                 | Enç           | glish 💙                               |
| Units                    |               | us >                                  |
| Radio Region             | N.Ame         | erica 💙                               |
| RDS                      |               |                                       |
| Save                     |               |                                       |
| Chrome AUX Settings Apps | HDMI File Man | ager Cam                              |

#### **GENERAL SETTINGS**

Units: Change Temperature from US/Imperial to EU/Metric

Radio Region: Change FM Radio Frequency by Country

RDS: Enable/Disable RDS (Radio Data System)

| U 🎝 🔆 👘    |          |       | 02:45 | 5 PM       | ()<br>• |           |
|------------|----------|-------|-------|------------|---------|-----------|
| <b>*</b> • | APPS     |       |       |            | 1       |           |
| General Au | dio      | Video | Us    | er         | Sys     | tem       |
| Equalizer  |          |       |       |            |         | >         |
| MIC Gain   |          |       |       |            | 3       | $\rangle$ |
| Radio —    |          |       |       | •          |         | 30        |
| Music —    |          |       |       | •          |         | 30        |
| Video —    |          |       |       | •          |         | 30        |
|            |          | Save  |       |            |         |           |
| Chrome AUX | Settings | Apps  | HDMI  | File Manag | er C    | A<br>Cam  |

Equalizer: View Equalizer Settings (See page 5)

MIC Gain: Change Microphone Gain settings (Echo Reduction)

Radio: Change the FM/AM Radio volume

Music: Change the Music volume

Video: Change the Video volume

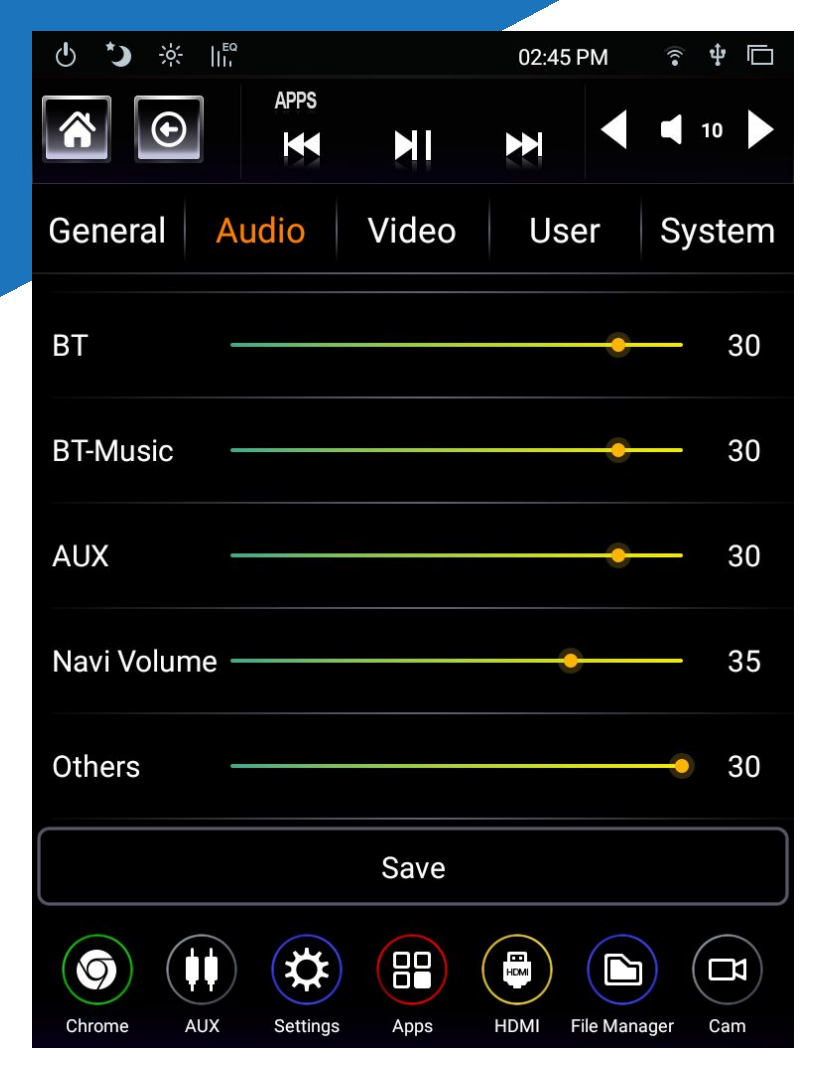

BT: Change the Bluetooth Phone Call volume

BT-Music: Change the Bluetooth Music volume

AUX: Change the AUX Input volume

Navi Volume: Change the Navigation voice volume

Others: Change all other volume options

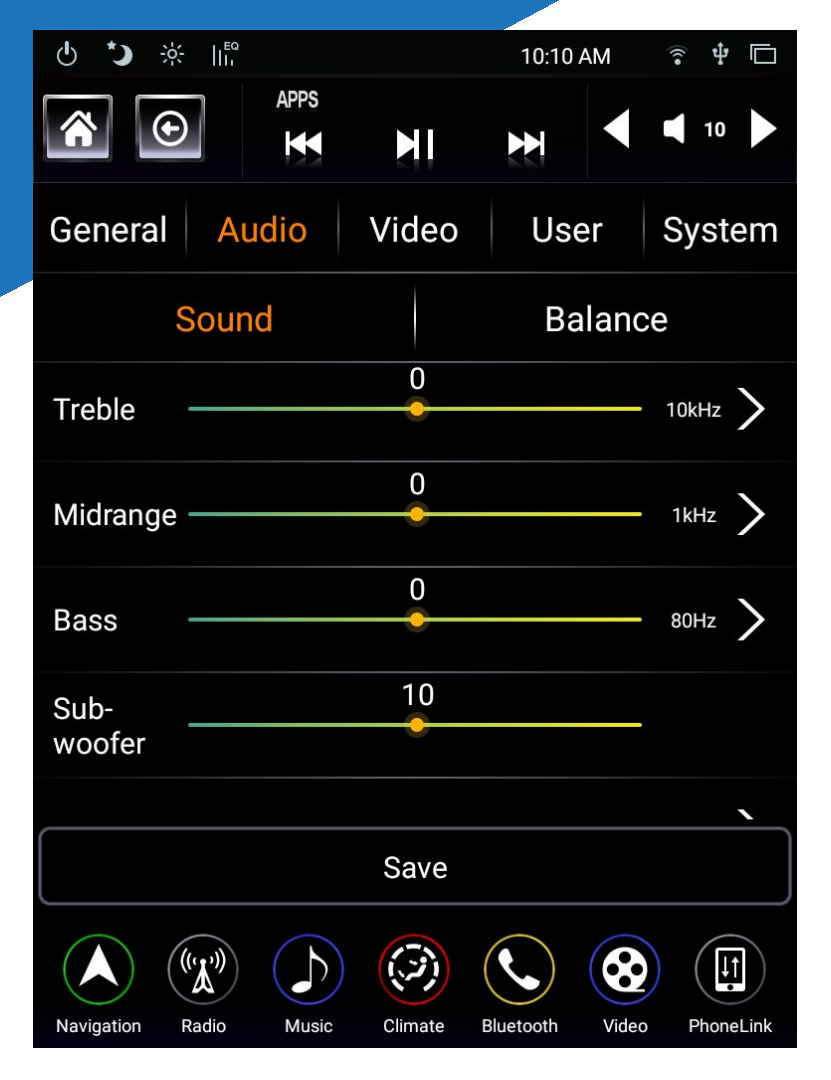

Sound: Change EQ Sound Options

Balance: Change Balance & Fader (See page 5)

Treble: Change Treble volume/gain

10kHz\*: Change Treble Frequency

Midrange: Change Midrange volume/gain

1kHz\*: Change Midrange Frequency

Bass: Change Bass volume/gain

80Hz\*: Change Bass Frequency

Sub-woofer: Change Subwoofer RCA output Volume

EQ: Change EQ Preset

\*Frequency numbers may change while altering settings

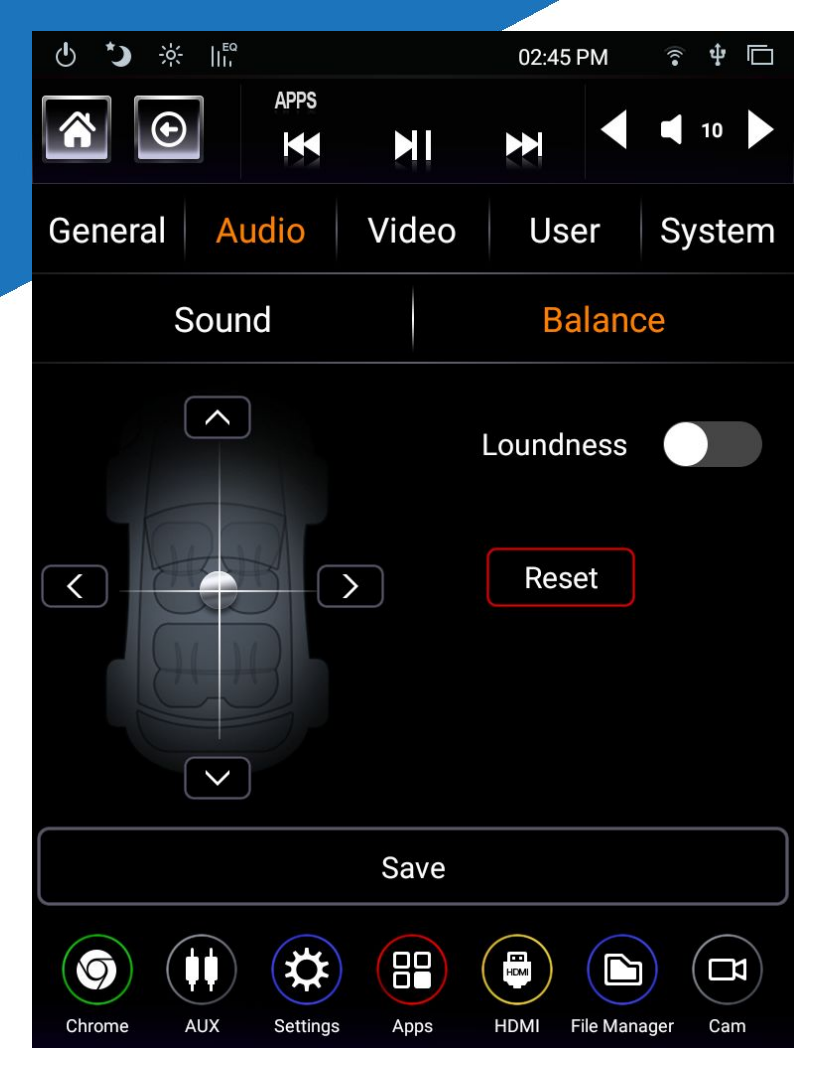

6

Loudness: Enable "Loudness" mode

Reset: Reset EQ to Default Settings

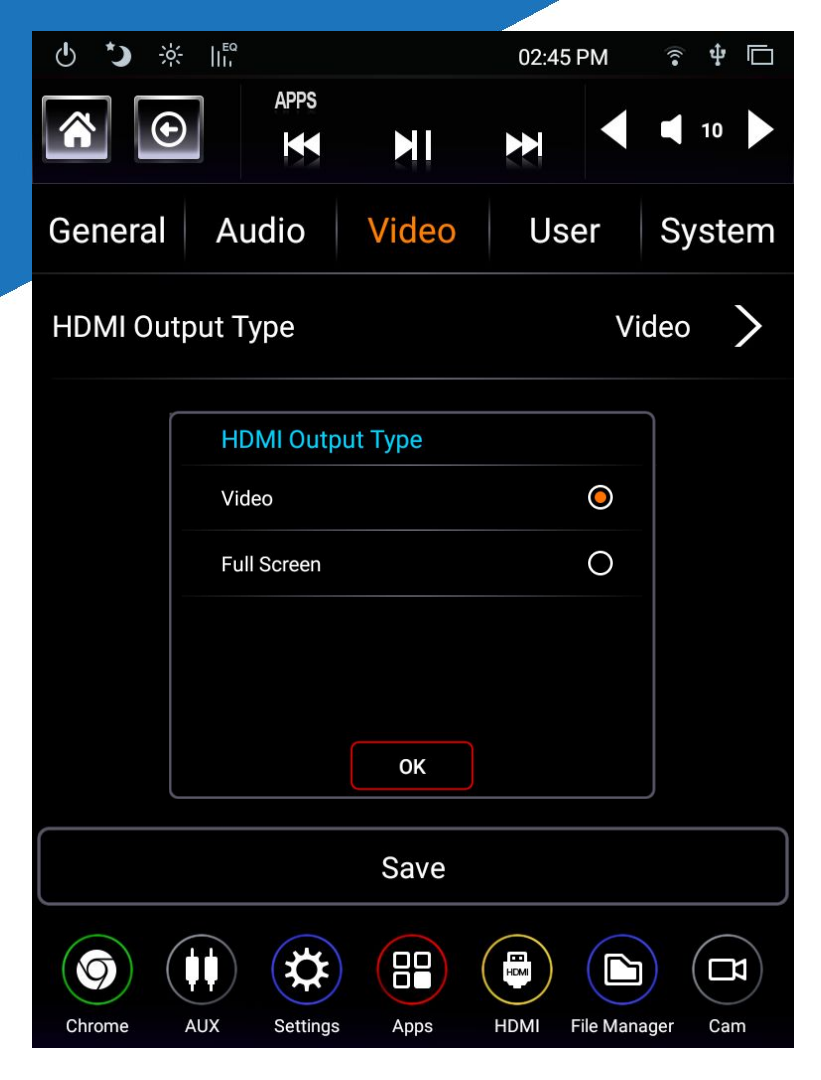

## **VIDEO SETTINGS**

HDMI Output Type: Change HDMI Output Mode

Video: HDMI OUTPUT will output any video playing on the Radio

Full Screen: HDMI OUTPUT will output the entire screen as a "Screen Mirror"

| <b>ゆ 🎝 ※ </b> 🕅        |         | 12:01 AM       | ŝ 🕈 🗖     |
|------------------------|---------|----------------|-----------|
| *<br>•                 | Blueto  | oth            | 10        |
| General Audio          | Video   | User           | System    |
| Default Navi App       |         |                | iGO >     |
| Boot Logo              |         |                | >         |
| Music                  |         | A              | das >     |
| Video                  |         | Z              | link >    |
| APP1                   |         | N              | etflix >  |
|                        | Save    |                |           |
| Navigation Radio Music | Climate | Bluetooth Vide | PhoneLink |

#### **USER SETTINGS**

Navi Customize: Set the "Navigation" icon's Application

Boot Logo: Set the Radio's startup boot image

Music: Change the Music app (Home Screen)

Video: Change the Video app (Home Screen)

(See Page 9 for APP1, APP2, APP3, etc)

| 0 🏷 🔆 🕼              |              | 02:46 PM         | •))      | ₽ 🗖            |
|----------------------|--------------|------------------|----------|----------------|
| APPS                 |              | ₹                | 1        | 0              |
| General Audio        | Video        | User             | Sys      | stem           |
| APP1                 |              | Ne               | etflix   | >              |
| APP2                 |              | A                | DAS      | >              |
| APP3                 |              | Dev              | Info     | >              |
| APP4                 |              | ZI               | INK      | >              |
| APP5                 |              |                  |          | >              |
|                      |              |                  |          |                |
|                      | Save         |                  |          |                |
| Netflix ADAS DevInfo | APP<br>ZLINK | Customize Custom | nize Cus | APP<br>stomize |

#### **USER SETTINGS**

APP1: Set the first app in the custom home-bar APP2: Set the second app in the custom home-bar APP3: Set the third app in the custom home-bar APP4: Set the fourth app in the custom home-bar APP5: Set the fifth app in the custom home-bar APP6: Set the sixth app in the custom home-bar APP7: Set the seventh app in the custom home-bar

| C 🕐        | ※ 비미             |          |                    | 03:23     | PM    | •1)          |         |
|------------|------------------|----------|--------------------|-----------|-------|--------------|---------|
|            | $\odot$          | APPS     |                    |           |       | 1            | 0       |
| Gener      |                  | ustomi   | <u>Video</u><br>ze | lle       | or    | <u> 21/2</u> | stem    |
| Navi       | Maps             |          |                    |           | 0     |              | >       |
| Boot       | iGO              |          |                    |           | 0     |              | >       |
| APP1 -     | Nova l           | _auncher |                    |           | 0     |              | >       |
|            | SAI              |          |                    |           | 0     |              | _       |
| APP2       | ADAS             |          |                    |           | 0     |              | >       |
| APP3       | DVR              |          |                    |           | 0     |              | >       |
|            |                  |          | OK<br>Save         |           |       |              |         |
| Navination | ((','))<br>Radio | Music    | Climate            | Bluetooth | Video | Ph           |         |
| Navigation | Radio            | MUSIC    | Climate            | Bluetooth | video | Ph           | oneLink |

#### **USER SETTINGS**

When you select Navi Customize:

App Customize: Any application installed on the radio can be chosen in this menu. This application will be your "Navigation" app.

| ひ 🏷 🔆 🖫                          | 03:24 PM | î –       |
|----------------------------------|----------|-----------|
| APPS                             |          | 10        |
| General Audio Video              | User     | System    |
| Setting Guide                    |          | >         |
| Network                          |          | >         |
| GPS                              |          | >         |
| Software Version                 |          | >         |
| Upgrade                          |          | >         |
| Save                             |          |           |
| Navigation Radio Music Climate B | Video    | PhoneLink |

Setting Guide: Vehicle Setup (See page 13)

Network: Connect the Radio to Wi-Fi

GPS: Check GPS Signals

Software Version: View current Software info

Upgrade: Check for System Updates (Wi-Fi Only)

| し 🏷 🔆 🕼                          | 03:24 PM       | ·         |
|----------------------------------|----------------|-----------|
| APPS                             | ₩              | 10        |
| General Audio Video              | User           | System    |
| Software Version                 |                | >         |
| Upgrade                          |                | >         |
| Android Settings                 |                | >         |
| Factory Settings                 |                | >         |
| Factory Reset                    |                | >         |
| Save                             |                |           |
| Navigation Radio Music Climate B | Nuetooth Video | PhoneLink |

Android Settings: View the internal Android Settings menu

Factory Settings: View Developer/Linkswell settings

Factory Reset: Reset basic radio settings

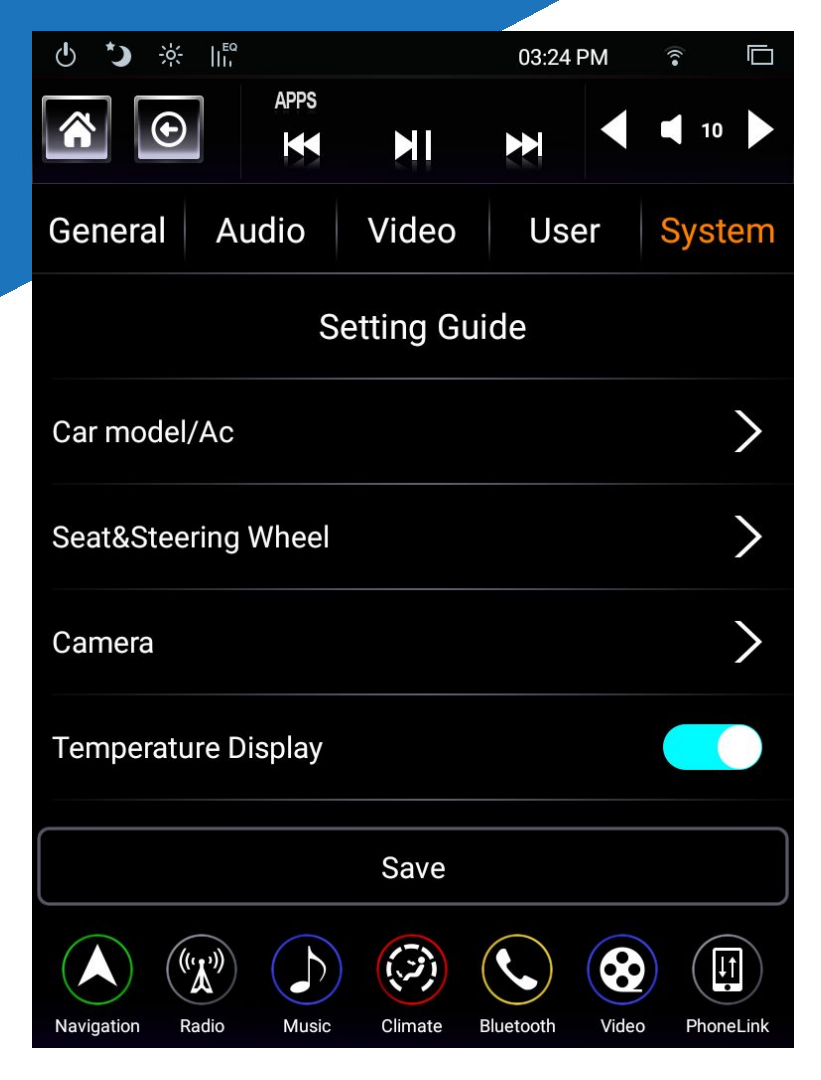

For info how to get to this menu, check page 11.

Car Model/AC: Setup LO, MID, HI AC Vehicles (See Climate Control Bulletins, Pages 17-20)

Seat & Steering Wheel: Heated/Cooled Seats & Heated Steering Wheel Settings

Camera: FORD 360 Camera ON or OFF

Temperature Display: Display Outside Temperature (If Available)

| Ů <b>*)</b> 🔆 II <sup>EQ</sup>   | 03:24 PM       | •<br>•    |
|----------------------------------|----------------|-----------|
| APPS                             | ×              | 10        |
| General Audio Video              | User           | System    |
| Factory AMP                      |                |           |
| Reverse Mute                     |                | >         |
| Dynamic Guideline                |                |           |
| Radar Sound                      |                |           |
| RHD                              |                |           |
| Save                             |                |           |
| Navigation Radio Music Climate B | Nuetooth Video | PhoneLink |

Factory AMP: Lowers volume power (for Factory Amplifiers)

Reverse Mute: Mute or Lower audio volume when vehicle is in reverse.

Dynamic Guideline: Enable/Disable Reverse Lines (Added by our Radio)

Radar Sound: Enable/Disable Reverse Proximity Sensors

RHD: Right Hand Drive vehicle ON/OFF

| U 🏷 🔅 🖿                          | 03:24 PM        |           |
|----------------------------------|-----------------|-----------|
| APPS                             | ×               | 10        |
| General Audio Video              | User            | System    |
| Dynamic Guideline                |                 |           |
| Radar Sound                      |                 |           |
| RHD                              |                 |           |
| Pre/Next Settings                | Nega            | tive >    |
| Ambient Light                    |                 |           |
| Save                             |                 |           |
| Navigation Radio Music Climate B | Bluetooth Video | PhoneLink |

Pre/Next Settings: Steering wheel control seek button orientation

Ambient Light: Enable or Disable Ambient Light Control App (FORD Only)

#### **EXTRA TIPS**

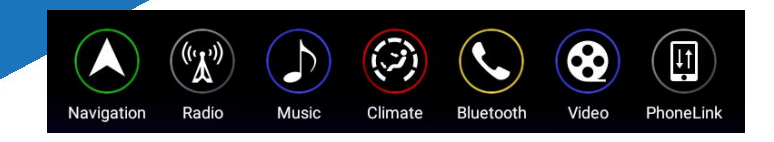

| Automatic date & time           |  |
|---------------------------------|--|
| Use network-provided time       |  |
| Automatic time zone             |  |
| Use network-provided time zone  |  |
| Set date                        |  |
| April 18, 2017                  |  |
| Set time                        |  |
| 9:43 AM                         |  |
| Select time zone                |  |
| GMT-07:00 Pacific Daylight Time |  |

Factory Configuration

Check for updates

The bottom row of icons have 4 pages. Swipe this bar left or right to access more apps, including the custom apps page, and a climate control menu.

If your Time isn't staying properly, go to the General Settings (Page 1), then Time/Time Zone, and make sure:

- Automatic Date and Time is OFF
- Automatic Time Zone is OFF and Set the Time Zone
   Manually

Factory Configuration update will reset ALL settings

#### FORD TRUCK CLIMATE SETUP

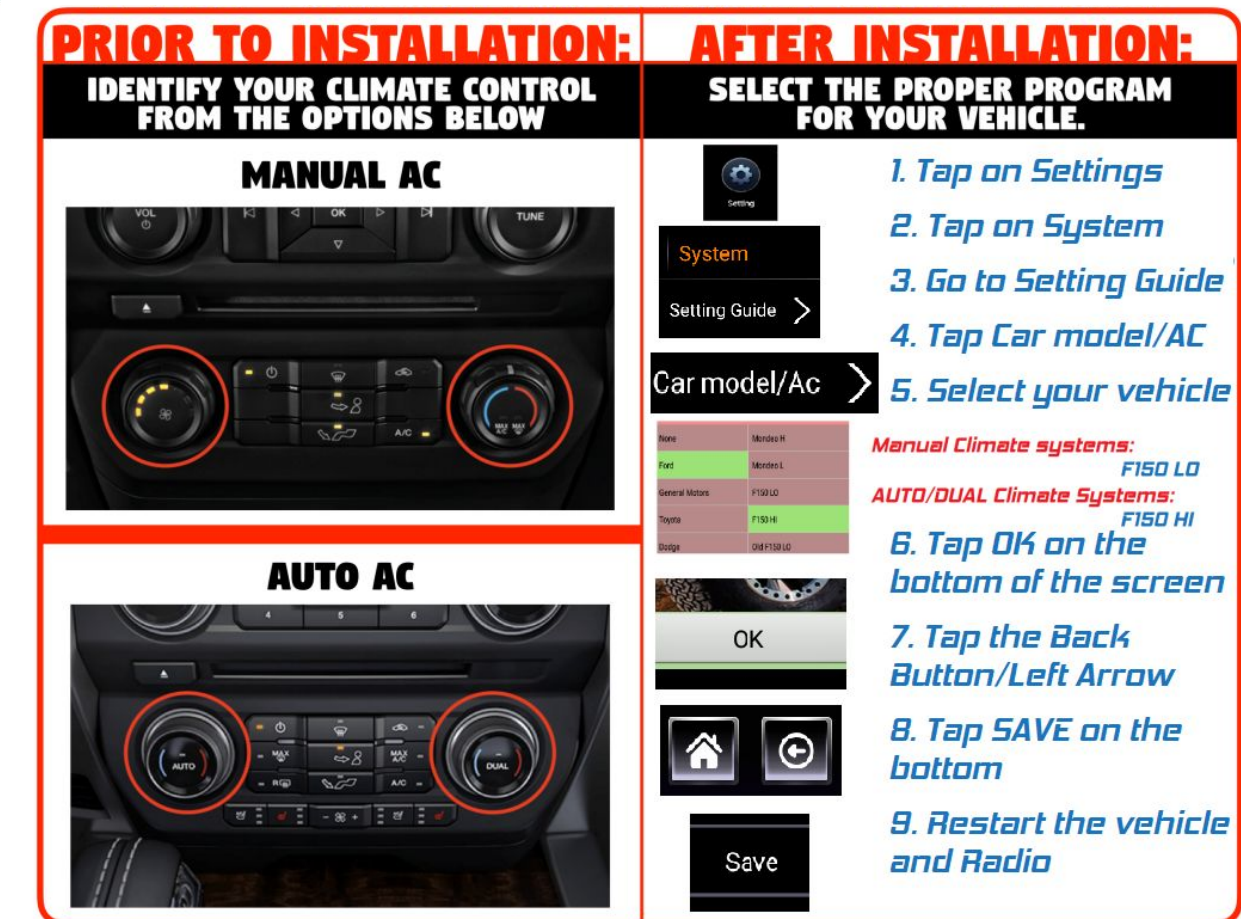

#### **GMC/CHEVY TRUCK CLIMATE SETUP**

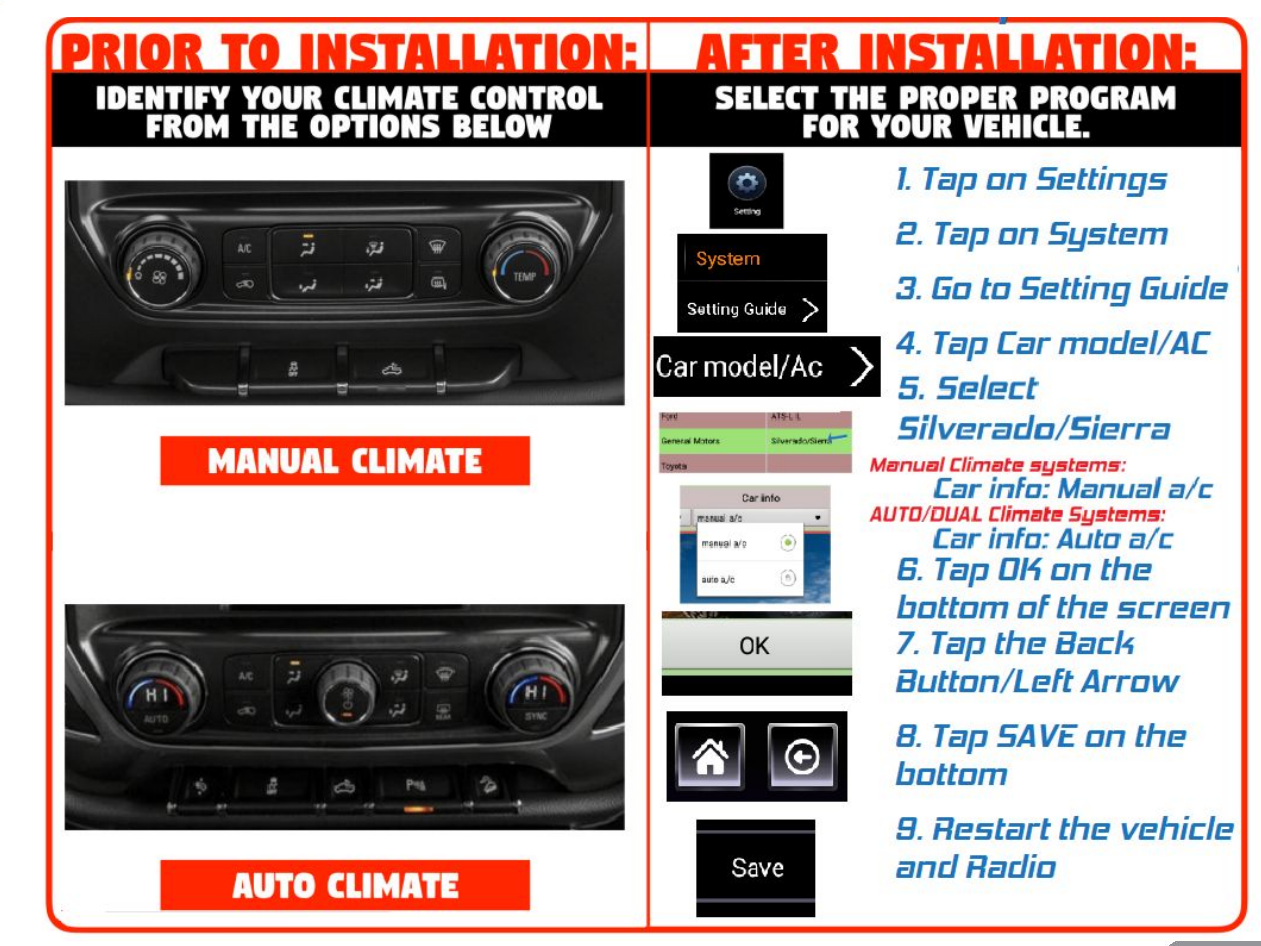

#### RAM TRUCK CLIMATE SETUP

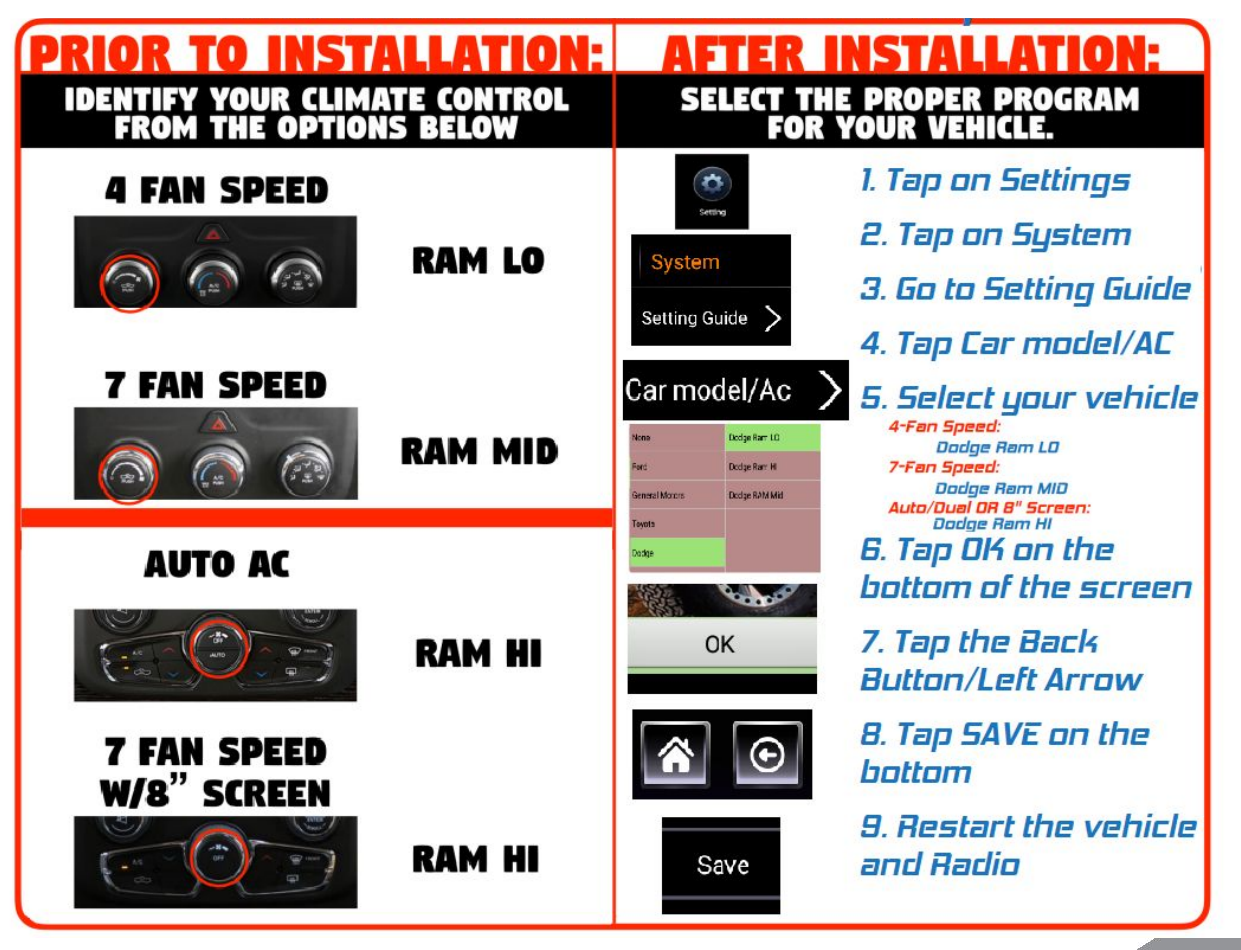

#### **TUNDRA TRUCK CLIMATE SETUP**

# IDENTIFY YOUR CLIMATE CONTROL FROM THE OPTIONS BELOW

PRIOR TO INSTALLATION:

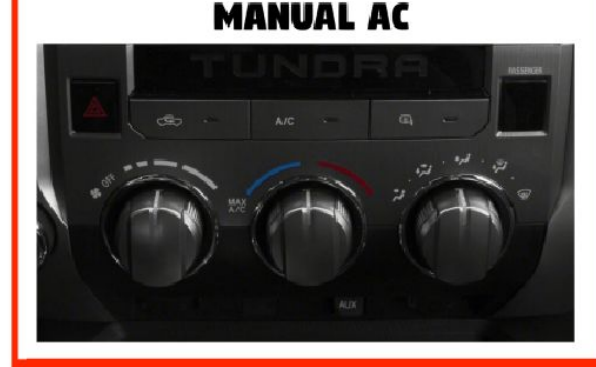

#### **AUTO AC**

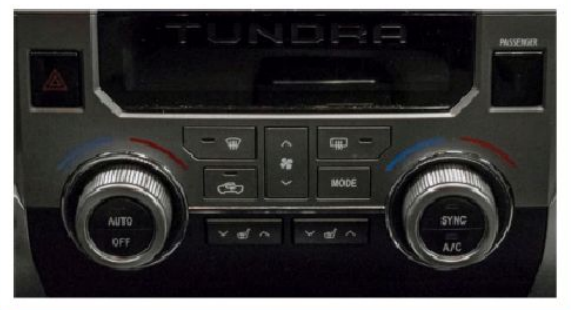

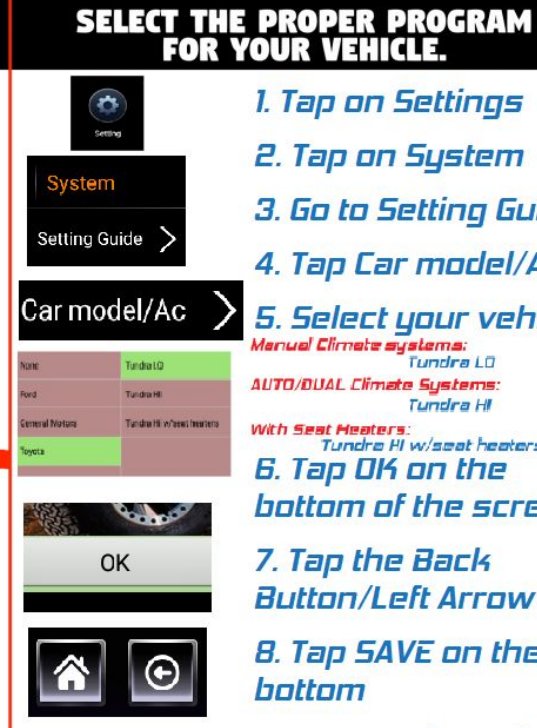

Save

#### 2. Tap on System 3. Go to Setting Guide 4. Tap Car model/AC 5. Select your vehicle Manual Climate sustems: Tundra LO AUTO/DUAL Climate Systems: Tundra HI With Seat Heaters: Tundra HI w/seat heaters 6. Tap OK on the bottom of the screen 7. Tap the Back Button/Left Arrow 8. Tap SAVE on the bottom 9. Restart the vehicle and Radio

AFTER INSTALLATION:

# FOR MORE INFORMATION & TECH SUPPORT

All manuals and setup guides can be found on our website: <u>Linkswellinc.com</u>

Watch us on You Tube

Find us on G

Our Facebook groups and YouTube channel can also provide tech support. YouTube Link

We can be reached by our office number: (909) 375-0633 Mon-Thurs: 7am-4pm PST Fri: 7am-3pm PST

For a more in-depth settings guide: Linkswellinc.com

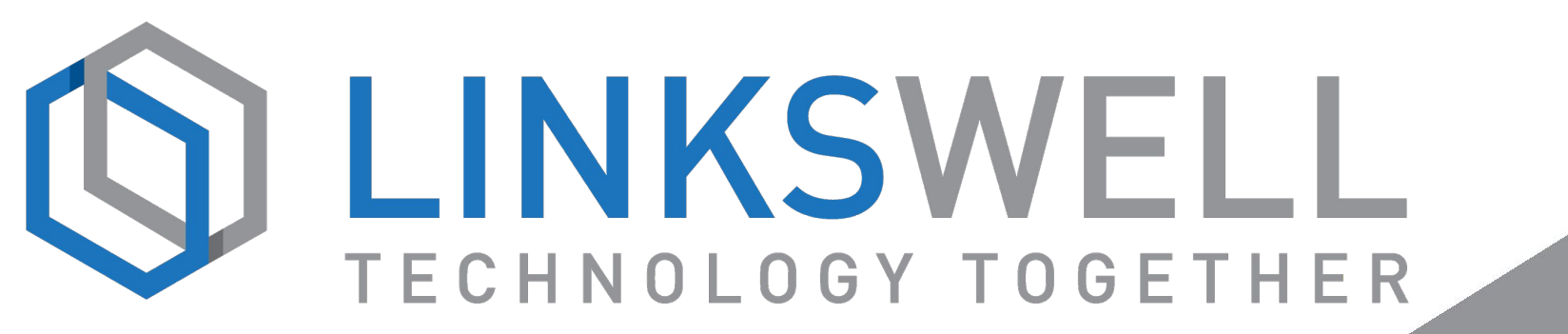